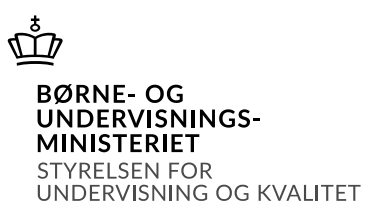

# Vejledning i at frigive en refusionsanmodning i SPSA

### Indhold

| Vejledning i at frigive en refusionsanmodning i SPSA | 0 |
|------------------------------------------------------|---|
| Frigivelse af refusionsanmodning i SPSA              | 1 |
| Tilgå godkendelsessiden                              | 1 |
| Vælg refusionsanmodning                              | 2 |
| Frigiv en refusionsanmodning                         | 2 |
| Slet en refusionsanmodning                           | 4 |

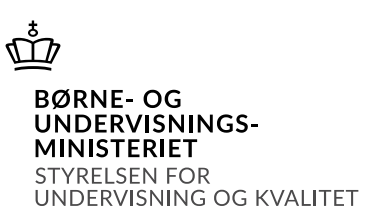

# Vejledning i at frigive en refusionsanmodning i SPSA

## Frigivelse af refusionsanmodning i SPSA

#### Tilgå godkendelsessiden

Du skal starte med at åbne SPSA, logge ind med dit bruger-id og åbne siden "Andet", som du finder i sidemenuen i venstre side, jf. skærmbilledet til højre.

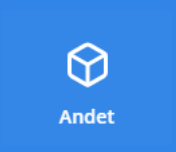

En sidemenu åbner. Her skal du trykke på "Godkendelser", jf. skærmbilledet herunder.

| 🕥 Andet                     |  |
|-----------------------------|--|
| Bestillinger                |  |
| Godkendelser                |  |
| Institution                 |  |
| Flyt udlån til hjemkaldelse |  |

Du er nu på godkendelsessiden. På godkendelsessiden finder du en oversigt over de refusionsanmodninger, som andre medarbejdere på din institution har oprettet, og som nu ligger klar til frigivelse hos dig, jf. skærmbilledet herunder.

| G | ODKENDELSER<br>versigt |                            |                |              |
|---|------------------------|----------------------------|----------------|--------------|
|   | Godkendelser           |                            |                |              |
|   | Link                   | Hændelse                   | Oprettet af    | Sidst ændret |
|   | hjkl56789              | Godkend refusionsanmodning | Thorhild Olsen | 09-10-2023   |
|   | abt47830               | Godkend refusionsanmodning | Thorhild Olsen | 09-10-2023   |
|   | 1234qwer               | Godkend refusionsanmodning | Thorhild Olsen | 09-10-2023   |
|   | 34785kt                | Godkend refusionsanmodning | Thorhild Olsen | 09-10-2023   |

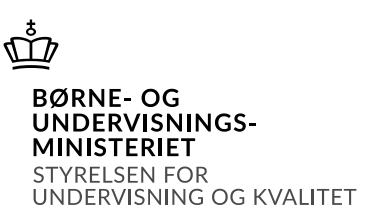

#### Vælg refusionsanmodning

I oversigten skal du trykke på den relevante refusionsanmodnings ordrenummer under overskriften "Link", jf. skærmbilledet ovenfor. Når du gør det, åbner refusionsdetaljesiden.

På refusionsdetaljesiden kan du se følgende oplysninger:

- Ansøgningstitel samt relevante stamoplysninger for den elev/studerende, bestillingen omhandler.
- Hvilken bestilling der er foretaget samt antal enheder, pris og moms.
- Hvor meget der er bevilget af STUK, og hvad der allerede er sendt anmodning om til STUK, eller hvad der eventuelt tidligere er hentet af refusion på bestillingen, jf. skærmbilledet herunder.

| REFUSION<br>000130. |                              | Gem ændr         | ringer |
|---------------------|------------------------------|------------------|--------|
| Detaljer            |                              |                  |        |
| Ansøgningstitel     | Elevens/den studerendes navn | CPR-nummer       |        |
| SPS-00045-1         | Jette Drejer                 | 150403-****      |        |
| Produktdetaljer     |                              |                  |        |
| Produktnavn         | Enhedspris (ekskl. moms)     | Har moms         |        |
| Hæve sænkebord      | 100,00 kr.                   | Ja               |        |
| Antal enheder       |                              |                  |        |
| 1                   |                              |                  |        |
| Beløbsdetaljer      |                              |                  |        |
| Bevilliget beløb    | Anmodet beløb                | Refunderet beløb |        |
| 125,00 kr.          | 0,00 kr.                     | 0,00 kr.         |        |
|                     |                              |                  |        |

Du skal kontrollere, at oplysningerne på detaljesiden herover stemmer overens med det, der er angivet på dokumentationen for betalingen. Dette er for at sikre, at du opretter refusionsanmodning på den rigtige betaling.

#### Frigiv en refusionsanmodning

I boksen med overskriften "Refusionsanmodning" ser du en oversigtsliste over oprettede refusionsanmodninger på bestillingen. Hvis der under kolonnen "Frigivet" er et rødt kryds, jf. skærmbilledet herunder, betyder det, at refusionsanmodningen afventer at blive frigivet.

| Ē |                                            |
|---|--------------------------------------------|
|   | BØRNE- OG<br>UNDERVISNINGS-<br>MINISTERIET |
|   | UNDERVISNING OG KVALITET                   |

| Refusio | onsanmodning     |               |               |                 |          |
|---------|------------------|---------------|---------------|-----------------|----------|
| Opre    | t refusion Opret | minusrefusion |               |                 |          |
| Ĩ       | Frigiv           |               |               |                 |          |
|         | Fakturanummer    | Betalingsdato | Anmodet beløb | Frigivelsesdato | Frigivet |
|         | hjkl56789        | 09-10-2023    | 1.250,00 kr.  | -               | ×        |

I listen skal du finde den refusionsanmodning, der skal frigives, og kontrollere, at indholdet i felterne stemmer overens med det, der er angivet på dokumentationen for betalingen. Dette for at sikre, at den oprettede refusionsanmodning er korrekt i forhold til det beløb, I har betalt. Numrene herunder henviser til numrene på skærmbilledet nedenfor. I skærmbilledet skal du kontrollere følgende felter:

- 1. **Fakturanummer**: Her skal du kontrollere, at det angivne fakturanummer stemmer overens med fakturanummeret på den betalte faktura.
- 2. Betalingsdato: Her skal du kontrollere, om den angivne dato er den korrekte betalingsdato.
- 3. **Anmodet beløb**: Her skal du kontrollere, om det angivne beløb stemmer overens med det betalte beløb.

| Refusio | onsanmodning      |                        |                        |                 |          |
|---------|-------------------|------------------------|------------------------|-----------------|----------|
| Opre    | et refusion Opret | minusrefusion          |                        |                 |          |
|         | Frigiv            |                        |                        |                 |          |
|         | Fakturanummer 1   | Betalingsdato <b>2</b> | Anmodet beløb <b>3</b> | Frigivelsesdato | Frigivet |
|         | hjkl56789         | 09-10-2023             | 1.250,00 kr.           | -               | ×        |

Ved forkert oprettet refusionsanmodning, se da afsnittet Slet en refusionsanmodning.

For at frigive refusionsanmodningen skal du klikke på boksen til venstre for fakturanummeret for den ønskede refusionsanmodning. Når du kan se et flueben, skal du trykke på knappen "frigiv", jf. skærmbilledet herunder.

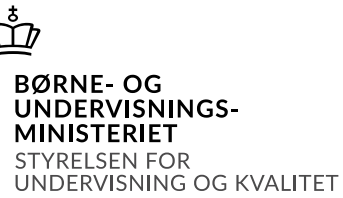

| Refusionsanmodning |                     |               |  |  |  |  |
|--------------------|---------------------|---------------|--|--|--|--|
| Opret refusion     | Opret minusrefusion |               |  |  |  |  |
| Frigiv             |                     |               |  |  |  |  |
| Fakturanumm        | er Betalingsdato    | Anmodet beløb |  |  |  |  |
| hjkl56789          | 09-10-2023          | 1.250,00 kr.  |  |  |  |  |
|                    |                     |               |  |  |  |  |

**OBS!** Du skal frigive refusionsanmodningen til STUK senest 30 dage efter betalingsdatoen. Hvis betalingsdatoen er forfaldet for mere end 30 dage siden, er det ikke længere muligt at anmode STUK om refusion for det betalte beløb.

Det røde kryds i listen under kolonnen "Frigivet" er blevet erstattet af et grønt flueben, jf. skærmbilledet herunder, for at indikere, at refusionsanmodningen er frigivet.

| Fakturanummer | Betalingsdato | Anmodet beløb 🛧 | Frigivelsesdato | Frigivet |
|---------------|---------------|-----------------|-----------------|----------|
| sdkfhj68725   | 21-09-2023    | 12.500,00 kr.   | 22-09-2023      | · •      |
|               |               |                 |                 |          |

Refusionsanmodningen er frigivet til STUK.

#### Slet en refusionsanmodning

Det er ikke muligt at redigere en refusionsanmodning i SPSA.

Hvis der er fejl i en oprettet refusionsanmodning, skal refusionsanmodningen slettes, og du må oprette en ny.

For at slette en oprettet refusionsanmodning fra listen, skal du markere boksen til venstre for det pågældende fakturanummer og trykke på skraldespandsikonet, jf. skærmbilledet herunder.

|         |               |                     |               |                 |          | <u>ش</u>                                                                 |                             |
|---------|---------------|---------------------|---------------|-----------------|----------|--------------------------------------------------------------------------|-----------------------------|
|         |               |                     |               |                 |          | BØRNE- OG<br>UNDERVISNIN<br>MINISTERIET<br>STYRELSEN FOF<br>UNDERVISNING | N <b>GS-</b><br>OG KVALITET |
| Refusio | onsanmodning  |                     |               |                 |          |                                                                          |                             |
| Opre    | et refusion   | Opret minusrefusion |               |                 |          |                                                                          |                             |
|         |               |                     |               |                 |          |                                                                          |                             |
|         | Fakturanummer | Betalingsdato       | Anmodet beløb | Frigivelsesdato | Frigivet | Begrundelse                                                              |                             |
|         | 2345treg      | 09-10-2023          | 125,00 kr.    | -               | ×        |                                                                          |                             |

✓ Du har nu slettet den valgte refusionsanmodning og kan oprette en ny refusionsanmodning for samme bestilling.